情報 / マイナンバー登録①

マイナンバー確認書類をまだご提出されていないお客様は、こちらからご提出いただけます。

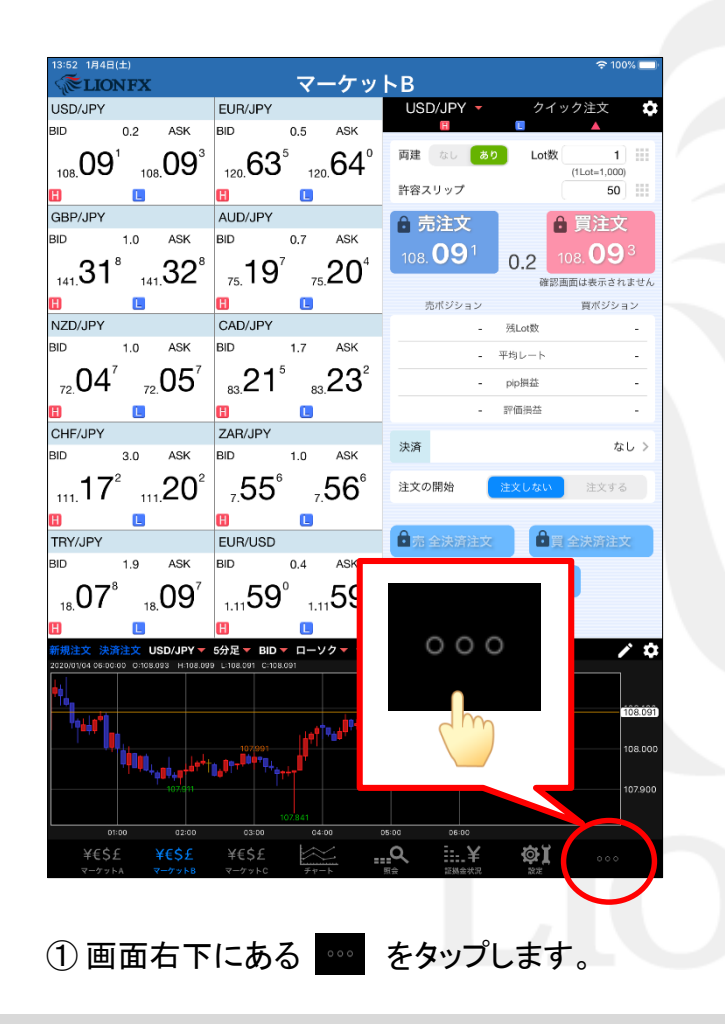

| 13:52 1月4日(土)<br>《記LIONFX                      | マーケッ                            | ≈ 99% <b>—</b> ⊦                                                                                                    |  |  |  |  |  |
|------------------------------------------------|---------------------------------|----------------------------------------------------------------------------------------------------|--|--|--|--|--|
| USD/JPY                                        | EUR/JPY                         | USD/JPY クイック注文 🏟                                                                                                    |  |  |  |  |  |
| BID 0.2 ASK                                    | BID 0.5 ASK                     |                                                                                                    |  |  |  |  |  |
| 108. <b>09</b> ′ 108. <b>09</b> °              | 120.63° 120.64°                 | 回達 なし あり Lot級 1                                                                                                    |  |  |  |  |  |
|                                                |                                 | 許容スリップ 50                                                                                                    |  |  |  |  |  |
| GBP/JPY<br>BID 1.0 ASK                         | AUD/JPY<br>BID 0.7 ASK          | <ul> <li>● 売注文</li> <li>● 買注文</li> </ul>                                                                                                    |  |  |  |  |  |
| 218 208                                        | 10 <sup>7</sup> 20 <sup>4</sup> | 108.09 <sup>1</sup> 0.2 108.09 <sup>3</sup>                                                                                                    |  |  |  |  |  |
|                                                | 75. <b>19</b> 75. <b>20</b>     | 確認画面は表示されません                                                                                                    |  |  |  |  |  |
| NZD/JPY                                        | CAD/JPY                         | 売ポジション<br>英ポジション                                                                                                    |  |  |  |  |  |
| BID 1.0 ASK                                    | BID 1.7 ASK                     | - <u><u></u><u></u><u></u><u></u><u></u><u></u><u></u><u></u><u></u><u></u><u></u><u></u><u></u><u></u><u></u><u></u><u></u><u></u><u></u></u> |  |  |  |  |  |
| <sup>70</sup> 04 <sup>7</sup> 705 <sup>7</sup> | 21⁵23²                          |                                                                                                    |  |  |  |  |  |
|                                                |                                 | - 評価損益 -                                                                                                    |  |  |  |  |  |
| CHF/JPY                                        | ZAR/JPY                         | (油)な かし、 )                                                                                                    |  |  |  |  |  |
| BID 3.0 ASK                                    | BID 1.0 ASK                     |                                                                                                    |  |  |  |  |  |
| ,,,,17°,,,,20°                                 | <u>,</u> 55°_,56°               | <b>注文の開始 注文しない</b> 注文する                                                                                                    |  |  |  |  |  |
|                                                | 8                               |                                                                                                    |  |  |  |  |  |
| TRY/JPY<br>BID 1.9 ASK                         | EUR/USD<br>BID                  | ● 貫 全決済注文                                                                                                    |  |  |  |  |  |
| $07^{8}$ $00^{7}$                              | 50                              | 員別全決済                                                                                                    |  |  |  |  |  |
| 18. <b>U7</b> 18. <b>U9</b>                    | 1.1108 NE                       | WS                                                                                                    |  |  |  |  |  |
| □ □ □ □ □ □ □ □ □ □ □ □ □ □ □ □ □ □ □          | □<br>5分足 ▼ BID     作表           | 報 / 4                                                                                                    |  |  |  |  |  |
| 2020/01/04 06:00:00 0:108.093 H:108.099        | Lito8.091 Citc                  |                                                                                                    |  |  |  |  |  |
|                                                |                                 |                                                                                                    |  |  |  |  |  |
| <sup>™</sup> *** <b>*</b>                      |                                 |                                                                                                    |  |  |  |  |  |
| Pilling and a start                            |                                 | 108.000                                                                                                    |  |  |  |  |  |
| 107.91                                         |                                 |                                                                                                    |  |  |  |  |  |
| 01:00 07:00                                    | 107.841                         | NEWS BLC<br>情報 その他                                                                                                    |  |  |  |  |  |
| ¥€\$£ ¥€\$£                                    | ¥€\$£ 🔀                         | <u>a iii.</u> ¥ 🔯                                                                                                    |  |  |  |  |  |
| マーケットA マーケットB                                  | マーケットC チャート                     | 明会 派扬会状况 放定                                                                                                    |  |  |  |  |  |
|                                                |                                 |                                                                                                    |  |  |  |  |  |
| ②表示され                                          | た佰日から                           |                                                                                                    |  |  |  |  |  |
| <b>全</b> 北小C1                                  |                                 |                                                                                                    |  |  |  |  |  |

情報 / マイナンバー登録②

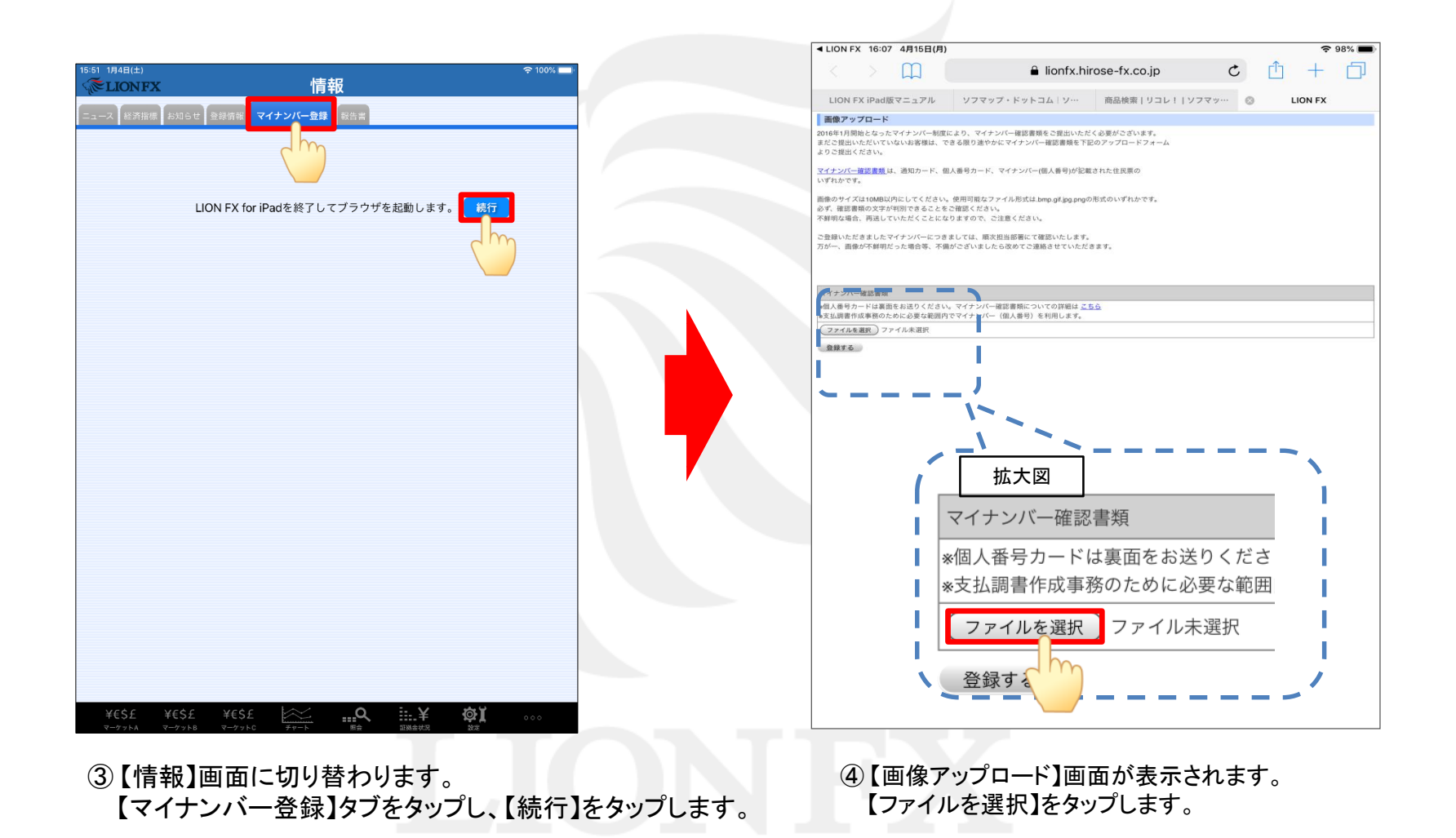

HiroseTusyo

# 情報 / マイナンバー登録③

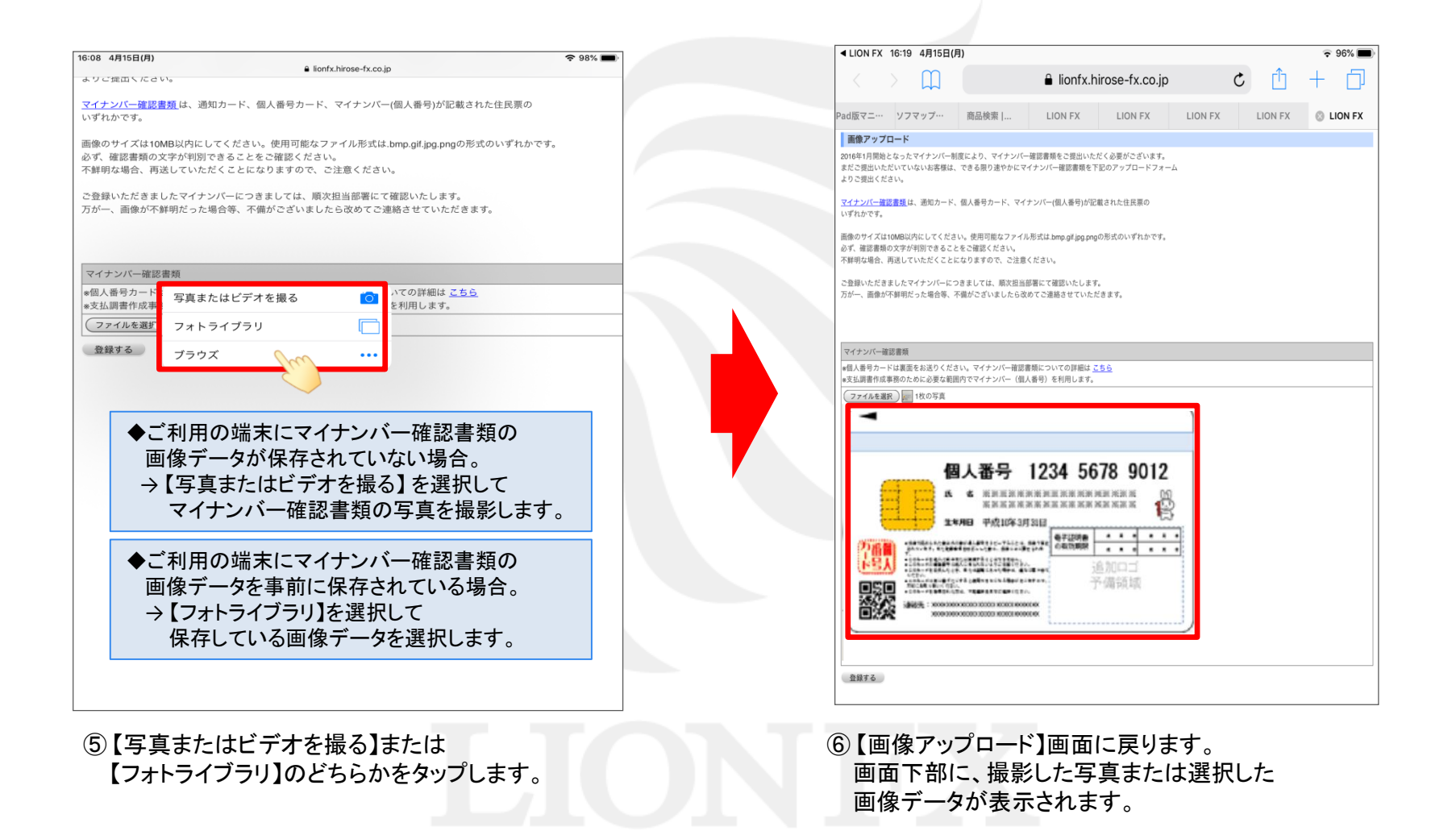

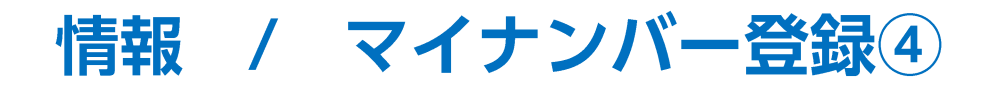

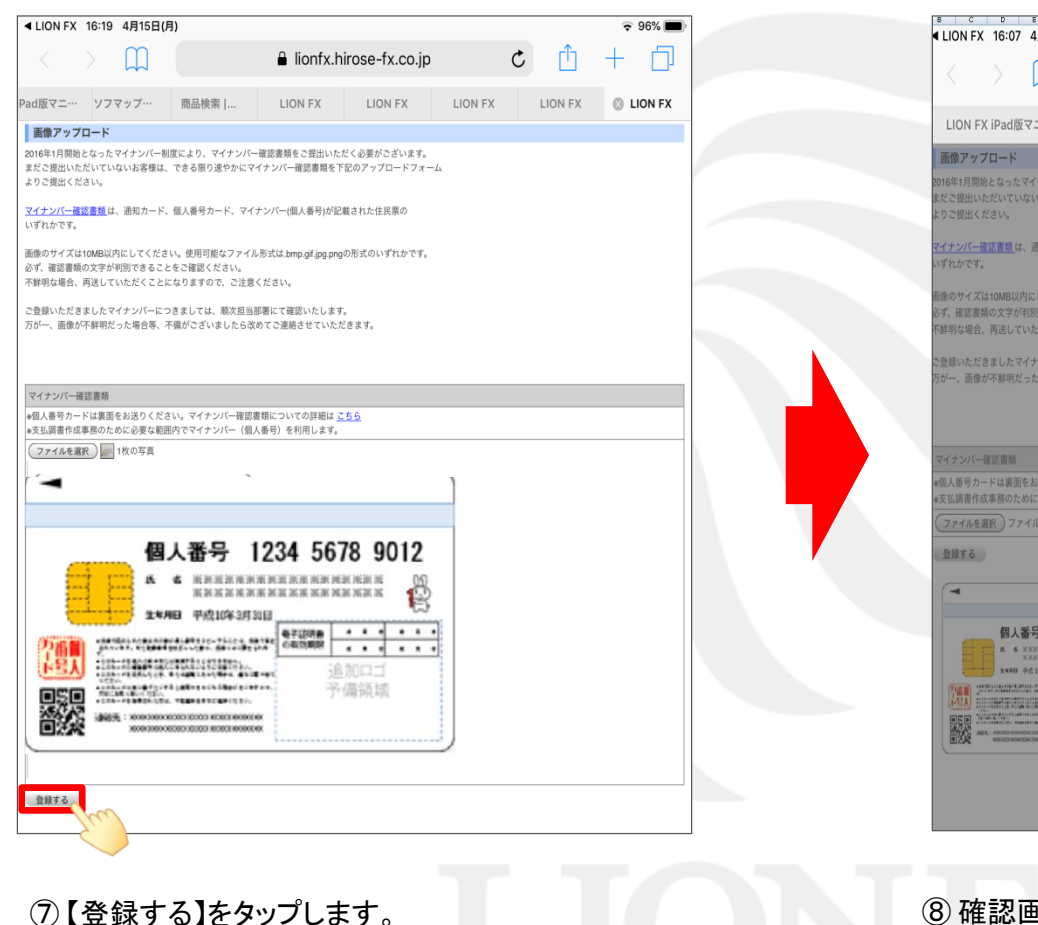

| B C D E F                                                                                                    | G H T J K L                                                | M N O P G                | R   | s T U    | 98% |  |  |
|----------------------------------------------------------------------------------------------------|------------------------------------------------------------|--------------------------|-----|----------|-----|--|--|
|                                                                                                    | € lionfx.hirose-fx.co.jp                                   |                          |     | ·<br>+ ( |     |  |  |
| LION FX iPad版マニュアル                                                                                                    | ソフマップ・ドットコム   ソ…                                           | 商品検索 リコレ! ソフマッ…          | . 🕲 | LION FX  |     |  |  |
| 画像アップロード                                                                                                    |                                                            |                          |     |          |     |  |  |
| 016年1月開始となったマイナンバー制度に<br>まだご提出いただいていないお客様は、でき<br>よりご提出ください。                                                                   | より、マイナンバー確認書類をご提出いただく<br>する限り速やかにマイナンバー確認書類を下記の            | 必要がございます。<br>のアップロードフォーム |     |          |     |  |  |
| <del>7イナンバー確認書類</del> は、通知カード、個 <i>)</i><br>ヽずれかです。                                                                           | 、番号カード、マイナンバー(個人番号)が記載さ                                    | ちれた住民原の                  |     |          |     |  |  |
| 1歳のウイズは10MB以内にしてください。使用可能なアッイル形式は1mp.gd[gg.pngの形式のいずれかです。<br>なず、確認意義の文字が年期できることをご確認ください。<br>不鮮明な場合、再送していただくことになりますので、ご注意ください。 |                                                            |                          |     |          |     |  |  |
| 登録いただきましたマイナンバーにつきま<br>5が一、画像が不鮮明だった場合等、不備お<br>5000000000000000000000000000000000000                                          | :しては、原次担当部署にて確認いたします。<br><sup>K</sup> ございましたら改めてご連絡させていただき | ます。                      |     |          |     |  |  |
| マイナンバー確認書類                                                                                                    |                                                            |                          |     |          |     |  |  |
| 個人番号カードは裏面をお送りください。<br>支払回書作成事務のために必要な範囲内で                                                                                    | -<br>マイナンバー確認書類についての詳細は <u>こち</u><br>でマイナンバー(個人委号)を利用します。  | <u>è</u>                 |     |          |     |  |  |
| ファイルを選択 ファイル未選択                                                                                                    |                                                            |                          |     |          |     |  |  |
| ● 目前 5 目前 5 目前 5 目前 5 目前 5 目前 5 目前 5 目前                                                                                       | 画像をアップロードします                                               |                          |     |          |     |  |  |
|                                                                                                    | 36345K                                                     | キャンセル                    | Ж   |          |     |  |  |
|                                                                                                    |                                                            |                          |     |          |     |  |  |

⑧ 確認画面が表示されます。【OK】をタップします。

Þ

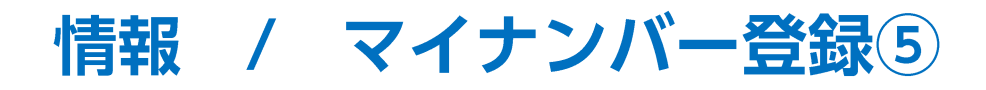

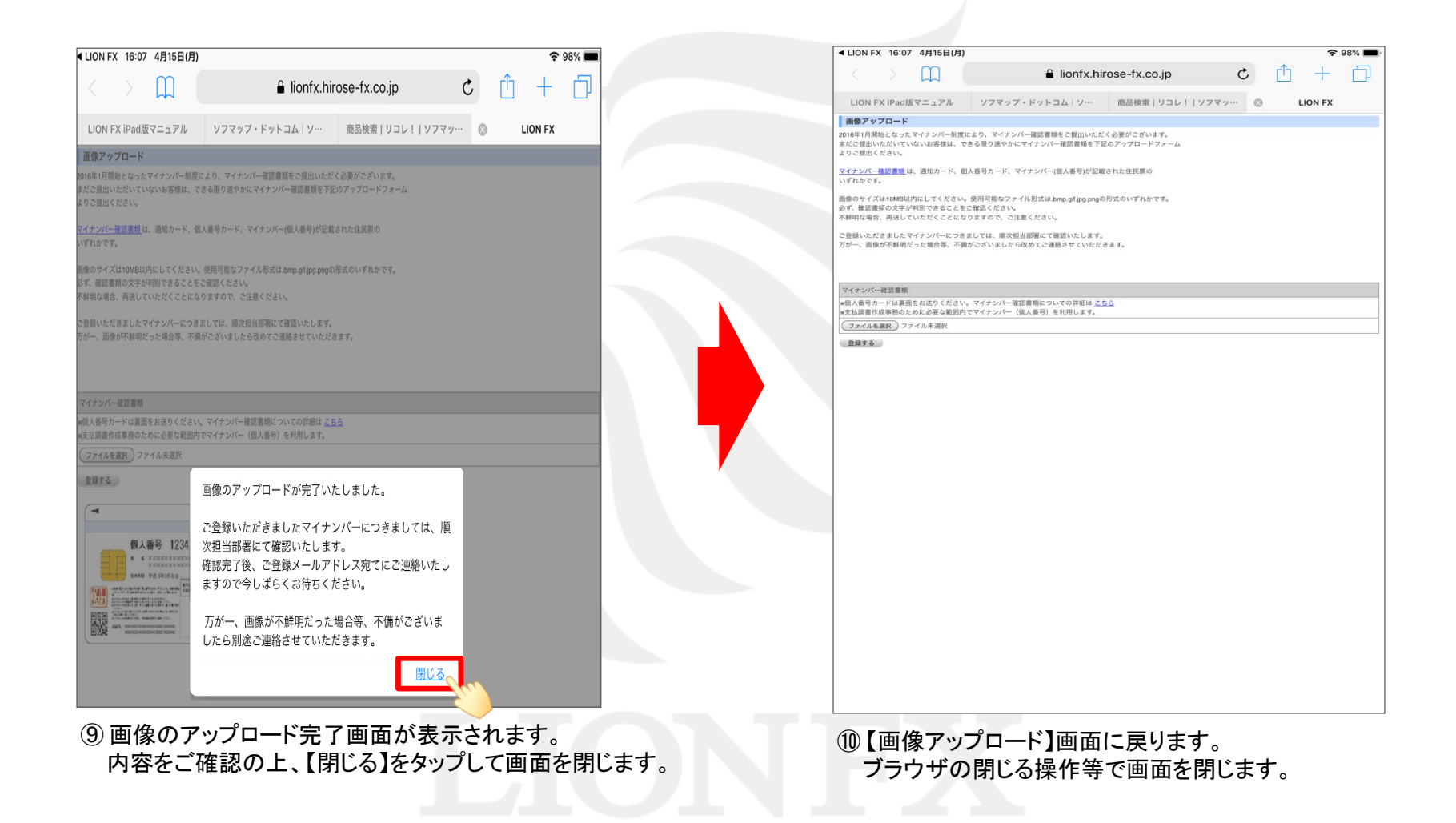

## 困った時は…

当社に対するご意見・ご質問・ご要望などがございましたら、下記の連絡先にて、お気軽にご連絡ください。

#### ▶電話でのお問い合わせ

0120-63-0727(フリーダイヤル)

06-6534-0708

(お客様からのご意見、ご要望にお応えできるように、お電話を録音させていただくことがあります。)

#### ▶FAXでのお問い合わせ

0120-34-0709(フリーダイヤル) 06-6534-0709

#### ▶E-mailでのお問い合わせ

E-mail: info@hirose-fx.co.jp

### ▶お問い合わせフォームでのお問い合わせ <u>https://hirose-fx.co.jp/form/contact/</u>